## Steps:

| 1 | Group, Facility & Hospital Affiliat<br>This is not a required section. To skip this sector | tions (Individual)<br>on click on Next button. |                                                                                                    |                                      |                                |                           | Save Cancel        | Previous Next |  |  |
|---|--------------------------------------------------------------------------------------------|------------------------------------------------|----------------------------------------------------------------------------------------------------|--------------------------------------|--------------------------------|---------------------------|--------------------|---------------|--|--|
| _ |                                                                                            | Pending Group                                  | Pending Group Affiliations<br>Deleting your attiliation entry in this section will not delete your confirmed group attiliation. |                                      |                                |                           |                    |               |  |  |
|   |                                                                                            | Group Name<br>No pending affiliation           | NPI<br>as found.                                                                                                    | Medicaid ID                          | Start Date                     | End Date                  | Affiliation Status | Address       |  |  |
|   |                                                                                            |                                                |                                                                                                    |                                      |                                |                           |                    | Add New       |  |  |
|   |                                                                                            | Confirmed Grou                                 | p Affiliat                                                                                                    | ions<br>currently confirmed as a Gro | up member (or have in the past | been confirmed as a Group | member)            |               |  |  |
|   |                                                                                            | Group Name                                     | NPI                                                                                                    | Medicaid ID                          | Start Date                     | End Date                  | Affiliation Status | Address       |  |  |
|   | / /+/                                                                                      | No confirmed affiliation                       | on <mark>s found</mark> .                                                                                                    |                                      |                                |                           |                    |               |  |  |
|   |                                                                                            | Hospital Affiliati                             | ons                                                                                                    |                                      |                                |                           |                    |               |  |  |
|   | L A+/                                                                                      | Facility Name                                  | Staff Ca                                                                                                    | tegory Si                            | atus of Privileges             | Primary F                 | acility Start Date | End Date      |  |  |
|   | 7.8                                                                                        | No hospital affiliation                        | s found.                                                                                                    |                                      |                                |                           |                    |               |  |  |
|   |                                                                                            |                                                |                                                                                                    |                                      |                                |                           |                    |               |  |  |

To add a Hospital Affiliation, click 'Add New' under the Hospital Affiliations section

|   | Hospital Affiliation                                                                      |          |                                                                                                    |
|---|-------------------------------------------------------------------------------------------|----------|----------------------------------------------------------------------------------------------------|
|   | Do you practice exclusively within the Inpatient Setting?* $$\bigcirc$ Yes $ \bullet$ No$ | ø        |                                                                                                    |
|   | Do you have hospital privileges?* O Yes <ul> <li>No</li> </ul>                            |          |                                                                                                    |
|   | If 'No', please specify                                                                   | \$<br>// | On the Hospital Affiliation pop-up, answer the                                                          |
|   | This is my Primary Facility 🛛                                                             | ø        | 'Yes or No' questions and enter information on the lines provided                                       |
|   | Ohio Medicaid ID*                                                                         | 0        |                                                                                                    |
|   | Facility Name*                                                                            |          | <u>Note:</u> When you enter the Ohio Medicaid ID for the Hospital and press Tab or click outside of the |
|   | Status of Privileges*                                                                     | ~        | box, the Facility Name will auto populate                                                               |
|   | Staff Category*                                                                           | ~        |                                                                                                    |
|   | Start Date*                                                                               | •        | <u>Note:</u> If you answer 'No' to "Do you have hospital privileges?" and/or 'Yes' to "Any past or      |
|   | End Date 12/31/2299                                                                       |          | present restriction of privileges?" a written explanation will need to be provided                      |
|   | Any past or present restriction of privileges?* O Yes                                     |          |                                                                                                    |
|   | If 'Yes', please specify                                                                  | *<br>//  |                                                                                                    |
|   | Save Cancel                                                                               |          |                                                                                                    |
|   |                                                                                           |          |                                                                                                    |
| 3 | Any past or present restriction of privileges?* O Yes  No                                 |          |                                                                                                    |
|   | If 'Yes', please specify                                                                  |          | <b>↓</b>                                                                                                |
|   | Save Cancel                                                                               |          |                                                                                                    |

Once all information has been entered on the page, click 'Save'

## Quick Reference Guide: Adding a Hospital Affiliation

## Steps:

| Hospital Affiliations |                |                      |                  |            |            |     |     |  |  |
|-----------------------|----------------|----------------------|------------------|------------|------------|-----|-----|--|--|
| Facility Name         | Staff Category | Status of Privileges | Primary Facility | Start Date | End Date   |     |     |  |  |
| Training Hospital     | Active         | Active               | No               | 01/31/2022 | 12/31/2299 | 2   | ×   |  |  |
|                       |                |                      |                  |            |            | Add | New |  |  |

Confirm the Hospital affiliation is listed on the screen in the table under 'Hospital Affiliations'